## Southern OREGON

Knowledgebase > Paper, Printing and Copying > Green Print Release Stations

## Green Print Release Stations

Chris Corcoran - 2025-06-04 - Comments (0) - Paper, Printing and Copying

You can print to the **Green Print Release Stations** from anywhere that you have an **Internet** connection.

**Green Printing** costs \$0.05 for B/W and \$0.25 for color *per document page*, and prints "duplex" (both sides of the sheet) on recycled 8  $1/2 \times 11$  white paper.

You must <u>add print credits to your Printing account</u> before you can release a print job sent to the Green Print Release Stations.

To use the **Green Print Stations**, you first submit your print job and then proceed to **ANY** of the kiosks to pick up your print job(s).

## **Currently there are seven Green Print Release Stations:**

Need to get your bearings? Check out our online campus map.

- 1: Stevenson Union West Lobby, near the bank ATMs (color and black/white)
- 2: Library Among the other printers in the Reference area (black/white only)

3: **Central Hall** - On the right as you walk into the Decker Writing Studio - 2nd floor, near the English Dept. (black/white only)

- 4: Greensprings Complex In the main lobby (black/white only)
- 5: Madrone Hall 3rd floor between the elevator and the stairwell (black/white only)
- 6: **Shasta** 2nd Floor in the back corner of the Study Room (black/white only)
- 7: Science Building 1st Floor Central Hallway (black/white only)